#### Étape 4 : Téléversement des pièces justificatives

- 1. Cliquer sur dossier 2024-2025 ;
- 2. Cliquer sur pièces justificatives ;
- 3. Cliquer sur téléverser une pièce ;
- 4. Téléverser les pièces justificatives exigées par le système à savoir :
- Les copies certifiées conformes des bulletins de notes de la classe de terminale ;
- La copie certifiée conforme du relevé de notes au baccalauréat ;
- La copie certifiée conforme du certificat d'admission au baccalauréat ;
- La préinscription ou attestation d'inscription de l'année académique 2024-2025 ;
- La facture proforma des frais de scolarité pour les établissements supérieurs privés ;
- La copie dûment signée de l'engagement décennal;
- La copie du certificat médicale datant de moins de trois (03) mois.

Bravo, vous êtes maintenant arrivés au terme de la procédure.

### **ATTENTION !**

Tout document non conforme ou de mauvaise qualité sera systématiquement rejeté.

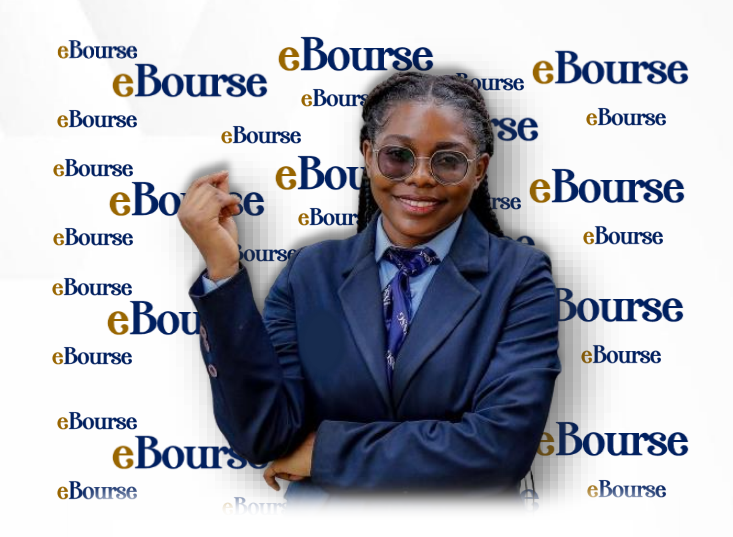

**eBourse**, un outil de l'Agence Nationale des Bourses du Gabon au service de la jeunesse

### Nous contacter

- 060 00 87 65 / 060 00 87 66 / 011 74 55 93
  ANBG GABON
  - Agence Nationale des Bourses du Gabon
  - ② @ANBG\_Gabon
- in Agence Nationale des Bourses du Gabon
- @anbg\_gabon
- www.anbg-ga.com

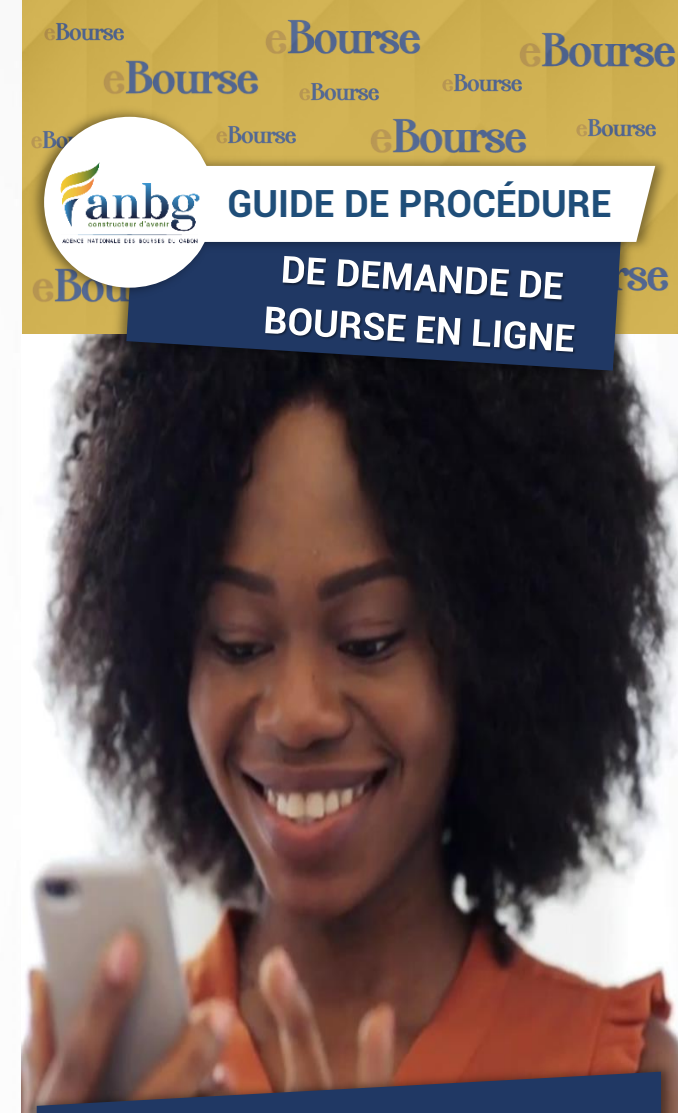

## BACCALAUREAT GABONAIS

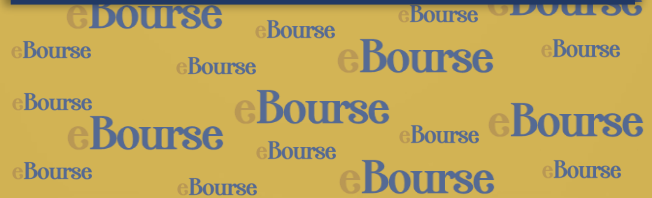

# Les étapes à suivre

### Étape 1 : Activation du compte

- 1. Se connecter sur www.anbg.online pour accéder à eBourse;
- 2. Cliquer sur « je n'ai pas de compte, je crée mon compte » ;
- 3. Cocher « Bachelier » ;
- 4. Cliquer sur « Continuer »;
- 5. Cocher « Baccalauréat Gabonais » ;
- 6. Cliquer sur « Continuer » ;
- 7. Renseigner votre numéro de baccalauréat ;
- 8. Inscrire votre date de naissance au format jj/mm/aaaa;
- 9. Cliquer sur « Je crée mon compte » ;
- 10. Saisir votre moyenne annuelle de terminale ;
- 11. Saisir votre adresse mail (cette adresse mail doit être personnelle, valide et accessible) ;
- 12. Cliquer sur « Envoyer mon code » ;
- Récupérer votre code de validation dans votre boîte mail ;
- 14. Insérer votre code de validation ;
- 15. Cliquer sur « valider l'inscription » ;
- 16. Compléter le « formulaire de création du compte » en renseignant les zones de texte encadrées en rouge, mettre les informations y relatives, puis cliquer sur « Suivant » ;
- Remplir le formulaire de « renseignements sur les parents d'élèves », puis cliquer sur « suivant ». Votre espace eBourse est désormais ouvert.

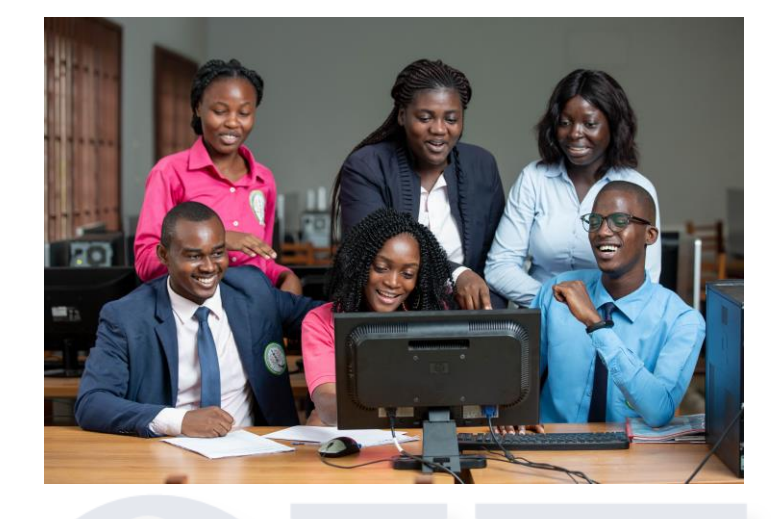

### Étape 2 : Téléversement des pièces d'éligibilité

- 1. Cliquer sur l'onglet « documents administratifs » ;
- 2. Cliquer sur l'onglet « Téléverser une pièce » ;
- 3. Téléverser les documents obligatoires exigés par le système, à savoir :
- 01 photo d'identité sur fond blanc (toute photo non conforme sera systématiquement rejetée) ;
- 01 copie certifiée conforme de l'acte de naissance gabonais;
- O1 copie certifiée conforme du certificat de nationalité et jugement déclaratif du tribunal ou décret de naturalisation pour tous ceux ayant acquis la nationalité gabonaise.

### Étape 3 : Demande de bourse

- 1. Accéder au site www.anbg.online pour se connecter à eBourse;
- 2. Saisir votre identifiant (adresse mail ou numéro de téléphone);
- 3. Entrer votre mot de passe ;
- 4. Cliquer sur « Se connecter ». Votre espace eBourse est ouvert ;
- 5. Cliquer sur « Nouvelle demande » ;
- 6. Renseigner le pays où vous souhaitez étudier au titre de **l'année académique 2024-2025** ;
- 7. Indiquer la discipline ;
- 8. Sélectionner l'établissement ;
- 9. Sélectionner le diplôme ;
- 10. Saisir le coût de la formation ;
- 11. Cliquer sur « **Enregistrer** » pour finaliser votre demande.

A la suite de cette action, l'apprenant reçoit dans sa boîte mail une notification de félicitations. Le dossier a été créé.

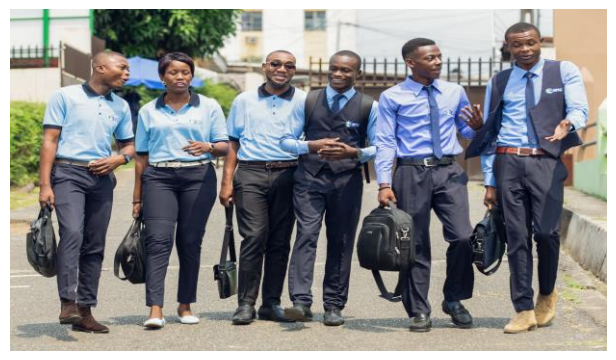